## 卓越平台研習線上課程修課方式

各位學員好,

感謝各位學員報名本會線上課程,請依照以下步驟登入卓越教育中心平台 進行課程!

(1) 進入卓越教育中心平台網址

https://www.potec.tw/

(2) 由右上方加入會員並進行認證-一般會員即可,常年會員依個人意願選擇。 (一般會員無須收費,繳費成為卓越中心常年會員可以半價購買其他課程)

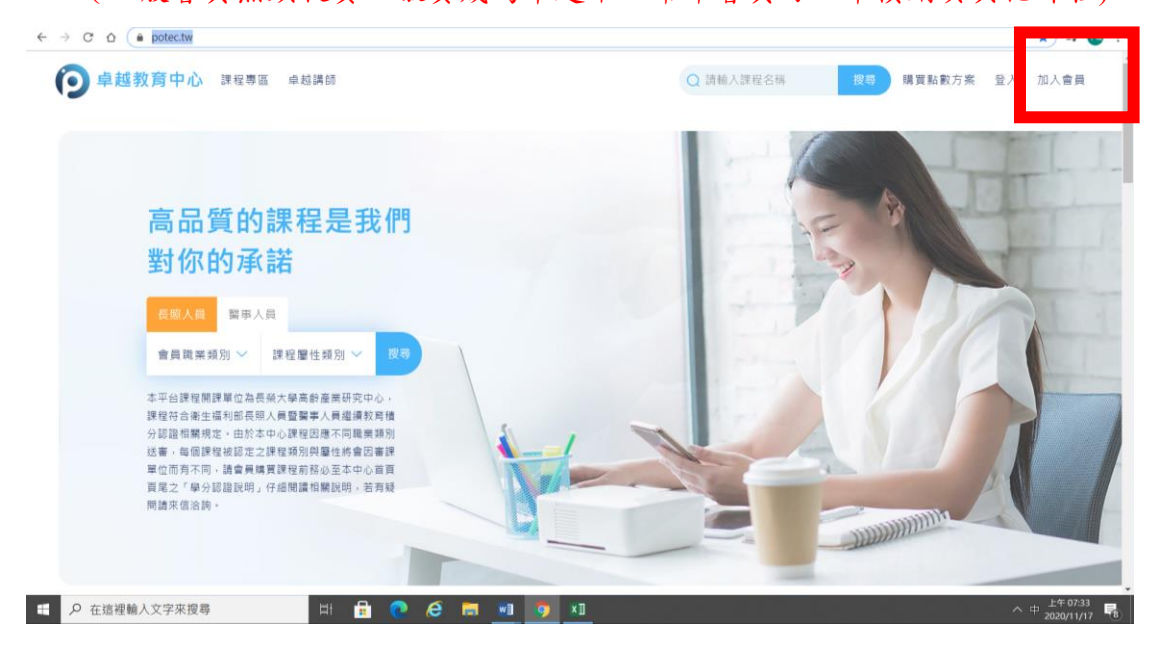

(3) 以帳號密碼登入平台

(4) 搜尋您於學會報名的課程名稱

## 途徑:課程專區-醫事人員-(於學會報名的課程名稱)

| (1) 重廣仲 Crowd Lu * 別回 * * X   ③ Facebook ×   M 【銀程編集】109年度開始治療 · → C 介 値 potec.tw/Course/MedicalCareerIndex/ | U × · · · #超於商中心」課程列表 × + |         | - 미<br>☆ 팩         |
|----------------------------------------------------------------------------------------------------|---------------------------|---------|--------------------|
| ● 卓越教育中心 課程專區 卓越講師                                                                                           | Q 請輸入課程名稱                 | 搜尋 我的課程 | 購買點數方案 我的帳戶 🕻      |
| 課程職業: 長照人員 劉爭人員                                                                                              |                           |         |                    |
| 積分認證類別: 護理人員 職能治療師 物理治療師/生                                                                                   |                           |         |                    |
| 課程屬性類別: 專業課程 - 專業法規 - 專業倫理 - 專業品質 -                                                                          |                           |         |                    |
| 首頁 > 課程專匠                                                                                                    | ^                         |         |                    |
| 課程專區   共找到 62 個課程                                                                                            |                           |         |                    |
| <sup>22#人用</sup><br>職能治療社區實務教師培<br><sup>■6</sup>                                                             | Carlos A A                | 成人異     | <b>妙 更 塞 急 救</b> 法 |
| 育研習課程<br>長期照顧機構<br>約防安全與防火                                                                                   | 之 管理                      |         |                    |
| 毛懸芬<br>臺灣大學随能治療學系副教授<br>台灣職能治療學會長期回顧小姐召集人/監事<br>於法律美                                                         |                           | 157     |                    |
| 2 在這裡輸入文字來授與 日日 日日 日日 日日 日日 日日 日日 日日 日日 日日 日日 日日 日日                                                          |                           |         | へ ⊗ 上午 07:36       |

- (5) 點選課程進入課程頁面
- (6) 下拉至加入購物車選項
- (7) 輸入優惠代碼 (請依照學會提供之代碼)

優惠代碼限用一次,請勿轉讓他人

| <b>② 卓越教育中心</b> 課程專區 卓越講師                                                                                                    | Q 請輸入課程名稱 搜尋 購買點數方案 登入 加入會員                            |  |  |
|----------------------------------------------------------------------------------------------------|--------------------------------------------------------|--|--|
| 3.很受核直主管线關行總成留考。並其消提農專案團係之合格命款或核算局、或運作<br>額点。需該所指面換起仓含稀較質質發展、效明節較、或總導較及含結身止障礙發生軟<br>貧之攀較;而前這該實局、處運修體長則指認為、處產屬單位或所屬各區、各類別之<br>非線兼習 運動命心。 | ▶ 曾翊庭-跨域團隊合作照顧之教學 30:12                                |  |  |
| 二·實習課後自責人资格:具款榮譽院5年以上事責職能治療業將接驗正具職能治療物資格者。<br>补認成長期期報<br>治療實習負責人家具備該價減5年以上職能治療相關業務總驗正具職                                                 | ▶ 黃中-教學倫理之教學 38:13                                     |  |  |
| ₩                                                                                                    | ▶ 黃盛祥-學生安全防護與權益之教學 31:45                               |  |  |
| 課程價格 課程總時數 可取得積分點數 課程期限至<br>1,200 點 368 分鐘 6 點 2021/11/30                                                                               | 本課程可申請之禎分認證:<br>長羅人員:尚無認證<br>醫事人員:職能治療師                |  |  |
|                                                                                                    | 此課程需要【專屬碼】才能選課                                         |  |  |
| 輸入學會提供之優                                                                                                    | 惠代碼                                                    |  |  |
| 課程簡介                                                                                                    | 授課老師                                                   |  |  |
| 本線上課程是職能治療學會為培育社區實務較師而開課。此課程可先由職能治療學會網站報名「<br>區實務教師培育研習課程」(包含線上課程與現場實體課程)。線上課程修習完單可獲得六小時<br>續修習現場實體課程之證明。線上與現場實體課程完訓將發給職能治療學會繼續教育積分點數共  | 109年度職能治療社<br>毛慧芬<br>社園法人臺灣職能治療學會<br>11.2點;長期照護繼<br>慶歷 |  |  |

(8) 先點選加購認證後按加入購物車(可免費選擇醫事人員積分,若有提供長照積分將於課後由學會協助申請)

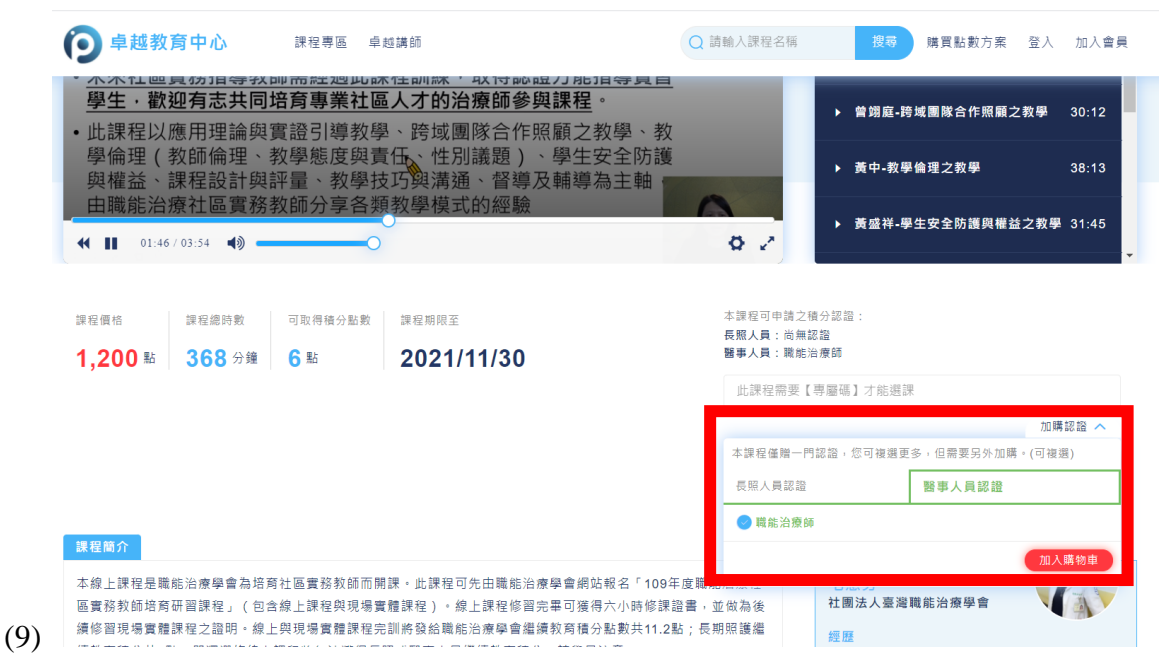

- (10) 進入購物車結帳畫面
- (11) 按結帳完成加購課程
- (12) 觀看課程影片後,須通過課程測驗(可多次測驗)方得完訓。
- (13) 完訓後,學會將於2個月內完成繼續教育積分登錄,若屆時未看到登錄學分,請來信詢問(tota@ot.org.tw)。